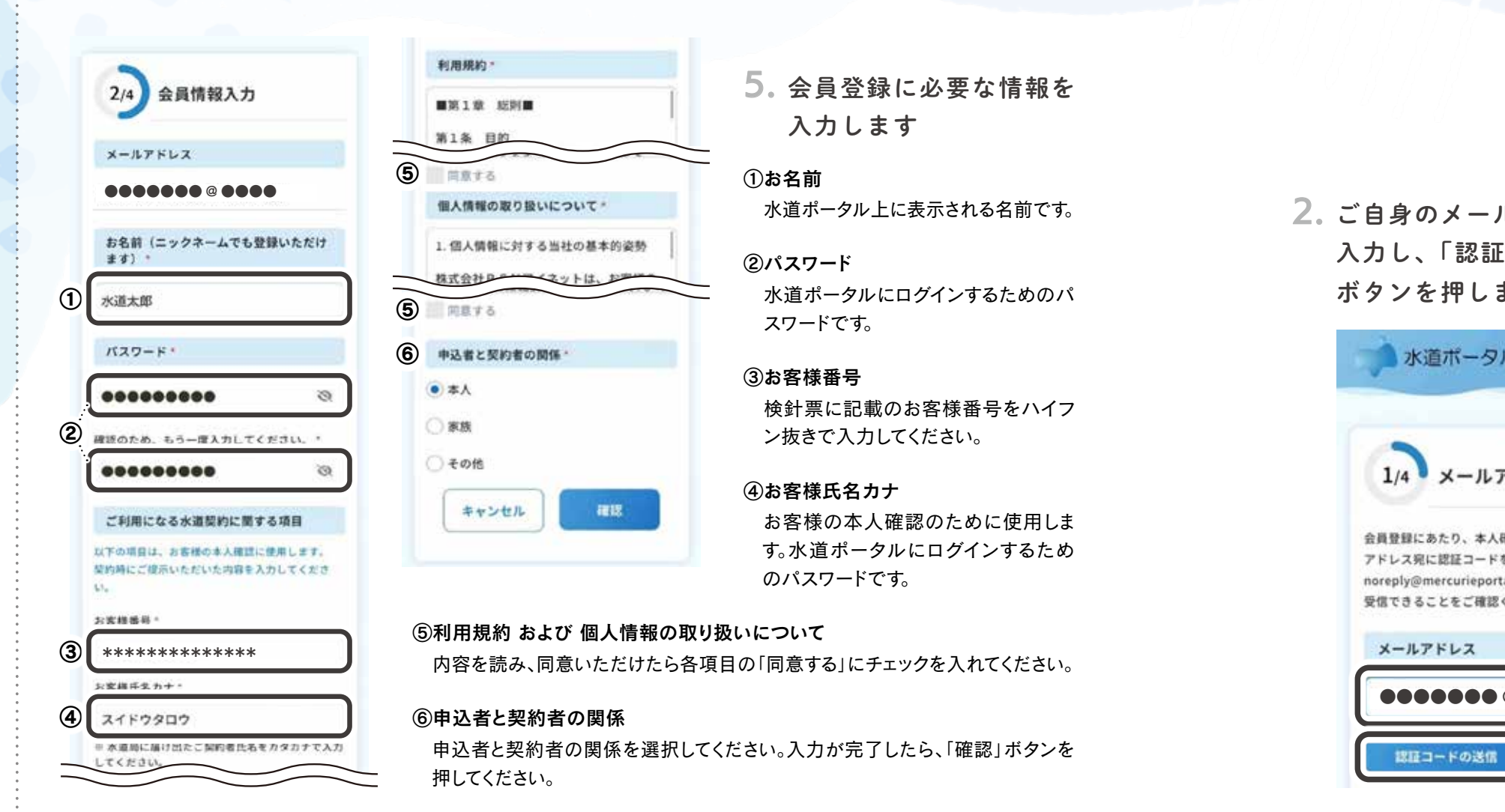

7. 会員登録完了

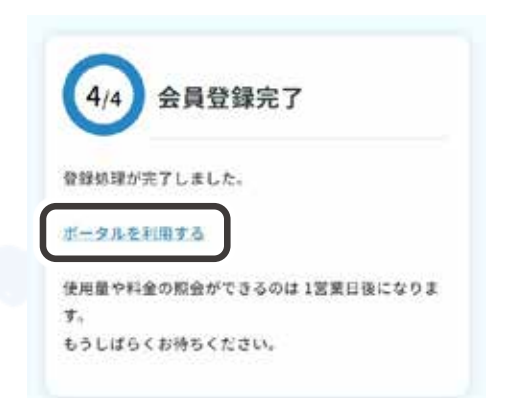

会員登録完了画面が表示されたら、登録は完了 です。「ポータルを利用する」を押すとログイン ページへ移ります。

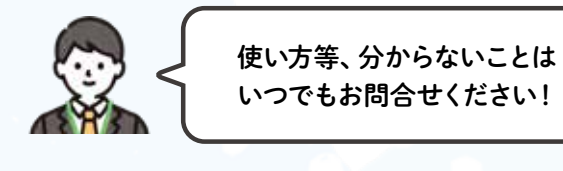

圖 水道課 総務係 ☎ 0152-26-8384

## 6. 入力した情報を確認します

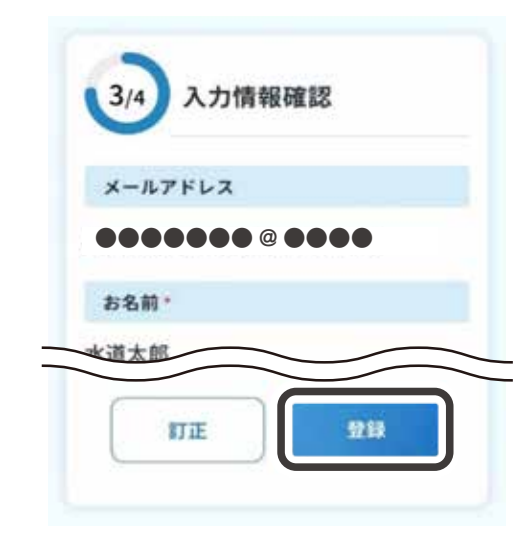

入力した情報に内容に誤りがなければ、「登録」 ボタンを押してください。

## 2. ご自身のメールアドレスを 入力し、「認証コードの送信」 ボタンを押します

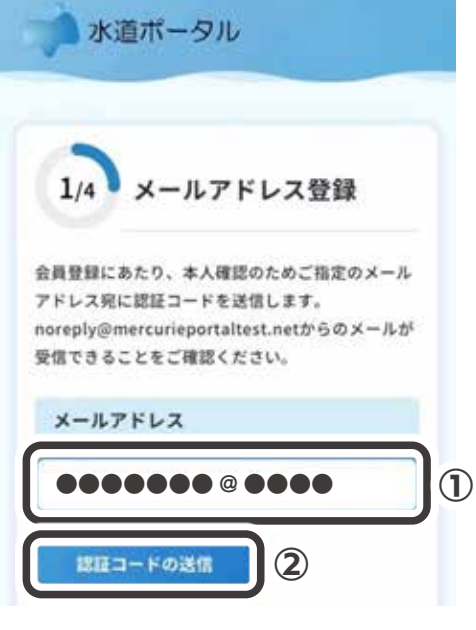

4. 認証コードを入力し、「次へ」 ボタンを押します

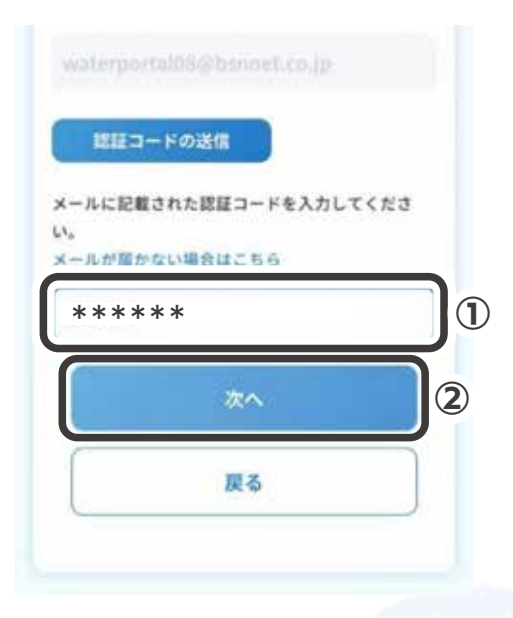

水道ポータルアプリに戻り、メールに記載されて いた認証コードを入力し、「次へ」を押します。

## 2 登録方法

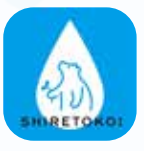

「初めての方はこちら」を タップします

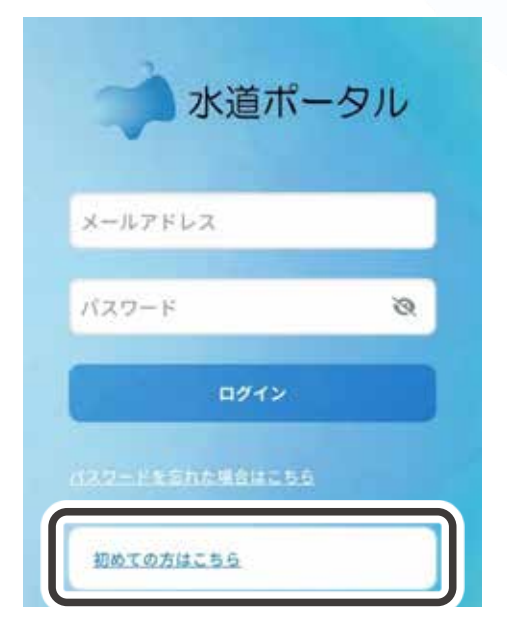

## 3.「認証コード」がメールで 届きます

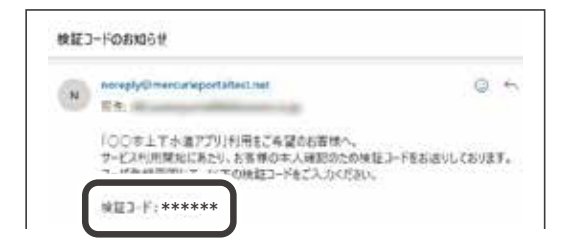

入力したメールアドレス宛てに、認証コード(6桁 の数字)の記載されたメールが届くので、コピー (もしくはメモ)しておいてください。

メールが届かないときは…

- ・入力したメールアドレスが正しいかどうか 確認してください。
- ・noreply@mercurieportaltest.netからの メールを受信できるようにしてください。